## Add Synchronous Online Class in Teams and Canvas

### # Adding a Class Meeting to Teams (9 steps)

1. In Microsoft Teams (either online or the app) click on Calendar

If you do not know how to access Teams, please go to <u>https://myapps.uno.edu</u> and choose the Teams tile.

# 2. Click the dropdown arrow next to + New meeting and choose Class from the dropdown

Using "Class" disables the ability for students to use this meeting chat outside of class time. This is often the best practice for Teams for class instruction.

#### 3. Type in the name of your class for the title

There isn't a specific right or wrong way to do this. You will just need an identifier that makes sense for you and your students.

#### 4. Change the date to the first date and time of your course

 $\textcircled{1} 7/2/2025 \qquad \fbox{1} 12:00 \ \text{PM} \ \checkmark \ \rightarrow \ 7/2/2025 \qquad \fbox{1} 1:00 \ \text{PM} \ \checkmark$ 

5. To add recurring classes, click on the Does Not Repeat dropdown menu and choose Weekly

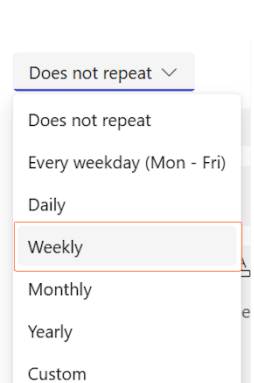

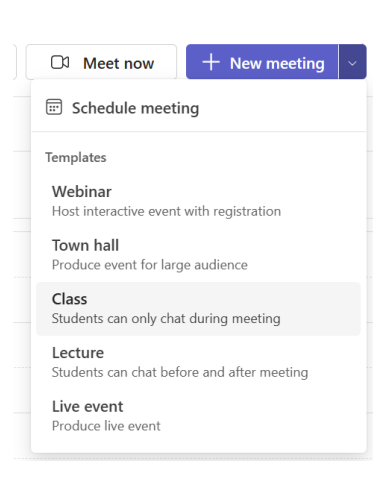

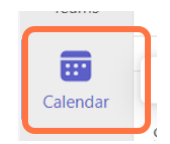

Crawfish 1001 Summer 2025 Class

D

| Start        | 7/2/2025                                                           |
|--------------|--------------------------------------------------------------------|
| Repeat every | 1 Week ~                                                           |
|              | S M T W T F S                                                      |
| End          | 8/1/2025 Remove                                                    |
|              | Occurs every Monday and Wednesday starting 7/2/2025 until 8/1/2025 |
|              |                                                                    |

6. Set your start, recurrence pattern, and end date. Then click Save.

7. Optionally, click on Response options and uncheck Request responses and/or Allow forwarding

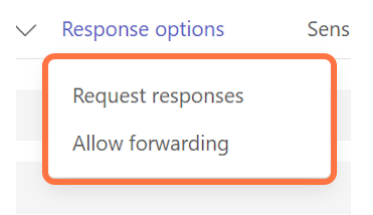

8. Check your options for the lobby, microphone, camera, and recording

9. Click on Save

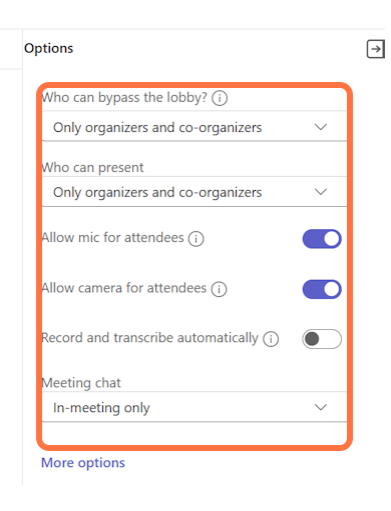

Continue below for instructions to add the link to Canvas

## # Adding Your Teams Meeting Link to Canvas (8 steps)

| 1. Class on the first instance of your class in th | е |
|----------------------------------------------------|---|
| Teams calendar                                     |   |

| UZ<br>Wadaasday        |            |  |   |
|------------------------|------------|--|---|
| weanesday              |            |  |   |
|                        |            |  |   |
|                        |            |  |   |
|                        |            |  |   |
|                        |            |  |   |
|                        |            |  |   |
|                        |            |  |   |
|                        |            |  |   |
|                        |            |  |   |
|                        |            |  |   |
| Crawfish 1001 Summer   | 2025 Class |  |   |
| Microsoft Teams Meetin | g          |  | ¢ |
|                        |            |  |   |

| <b>Crawfish 1001 Summer 2025 Class</b><br>Jul 2 10:30 AM – 11:00 AM |                                 |  |  |
|---------------------------------------------------------------------|---------------------------------|--|--|
| Join                                                                | Edit 🗸                          |  |  |
| ⊘ Microsoft Te                                                      | eams Meeting                    |  |  |
| ↔ https://tear                                                      | ns.microsoft.com/meet/290771961 |  |  |

#### 2. Click on Copy link

#### 3. In Canvas, find the Module you want to add the meeting link to

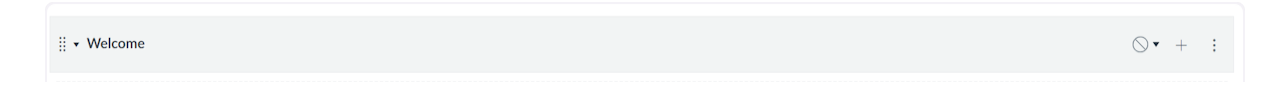

#### 4. Click on the + to add content to the module

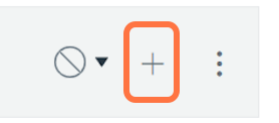

5. Click on the "Add" dropdown (should say the word Assignments initially) and select External URL

| Add  | External URL ~                               | to Welcome                  |
|------|----------------------------------------------|-----------------------------|
| P Er | ter a URL and page name to add a link to any | website URL to this module. |
|      |                                              |                             |
|      |                                              |                             |
|      |                                              |                             |

| 6. Paste your Teams class link next to URL                                                        | Add External U                                                       | URL ~                      | to Welcome |  |
|---------------------------------------------------------------------------------------------------|----------------------------------------------------------------------|----------------------------|------------|--|
|                                                                                                   | Enter a URL and page name to add a link to any website URL to this r |                            |            |  |
|                                                                                                   | URL: ht                                                              | ttps://teams.microsoft.com | n/mee      |  |
| 7. Type in the name of your link next to<br>Page Name                                             | Page Name: Te                                                        | eams Class Link            |            |  |
|                                                                                                   | Load in a new                                                        | v tab                      |            |  |
| Again, there's no right or wrong answer here. It<br>is whatever you want your students to be able | Indentation:                                                         | Don't Indent               | ~          |  |
| to identify the link.                                                                             |                                                                      |                            |            |  |
|                                                                                                   |                                                                      |                            |            |  |
|                                                                                                   |                                                                      |                            |            |  |
|                                                                                                   |                                                                      |                            |            |  |

| 8  | Click on | hhA | ltem   |
|----|----------|-----|--------|
| υ. | OUCK OII | лuu | ILUIII |

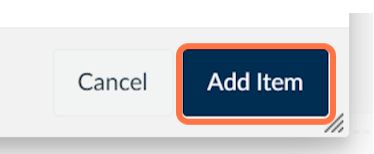

Don't forget to publish your Teams class meeting link!

| ij + Welcome | • +       | : |
|--------------|-----------|---|
| ii           | Published | : |

Now your students and you can use this link all semester to access your live, online classroom in Teams.

--Created in part with <u>Tango.ai</u>